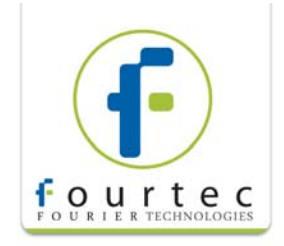

# Calibration Instructions for: MicroLog EC600/650 MicroLogPRO EC700/750

### Temperature Calibration Instructions

This section explains the necessary steps for calibrating the MicroLog and MicroLog PRO internal temperature sensor.

You will perform a two-point calibration. The recommended values are 0 °C to 50 °C. However, you may use other values as you see fit, for instance, if your chamber has a smaller range.

**Note:** Calibration of the internal temperature sensor on the EC600 and EC650 only is limited to the software. The logger itself doesn't record the calibrated data, it is only displayed when downloaded the data to the PC which performed the calibration.

#### **Pre-calibration Procedure**

- 1. Install the MicroLab software on your PC. For installation instructions, refer to the *MicroLog User Guide*.
- 2. Connect the logger to the PC using the PC communication cable provided with the MicroLog. Connect the cable to the connector at the back of the logger, and to the serial port of your PC.

SETUP

- 3. From the main MicroLab window, click **Setup** to enter the **Setup** window.
- 4. Ensure that the logger's temperature sensor is selected. Define the sampling interval (1 minute recommended) and click **Send Setup**.

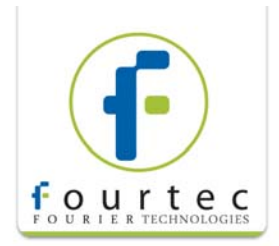

| пр                                                                                                    |                                                                                                    |
|----------------------------------------------------------------------------------------------------|----------------------------------------------------------------------------------------------------|
| MicroLog info<br>Comment: MicroLog - Fourier Systems LTD.<br>MicroLog firmware version: v.7.1 R               | S/N: 609400<br>Battery level:                                                                                                    |
| Cradle Info<br>ID (1 · 200) 1 Cradle firmware version:                                                        | N/A Battery Level 📈 ,                                                                                                    |
| Setup Temperature Humidity K/A External Contact Cradle contact Temperature unit:                              | Interval (hh:mm:ss): 00:01:00 ÷<br>Recording time: One Week, 4 Days, 00:32:00<br>Timer run 12/13/2006 11:41:51 AM÷<br>Cyclic run<br>Push to Run mode<br>Daily download 11:41:÷ (Transmission time) |
| Alarm levels Low High Temperature -30 50 Humidity 0 100 External No alarm  Cradle contact Cancel alarm levels | Cradle Alarm settings<br>Workday From: 00:00 + To: 00:00 +<br>Alarm delay 00:00 (hhr.mm:ss)<br>Alarm duration 00:01 • (mm:ss)                                                                      |
| Save Setup Load Setup Send Se                                                                                 | tup Cancel Daily download                                                                                                    |

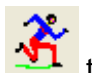

- 5. Click **Run**<sup>1</sup> to start the logger.
- 6. Place the logger in a temperature calibration chamber. Set the chamber to 0 °C (or other value).
- 7. After two hours, set the temperature to 50 °C (or other value). After another two hours, remove the logger/s from the chamber.
- 8. Using the communication cable, connect the logger to the PC.

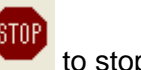

9. Click **Stop** to stop the logger from sampling more data. (**Note:** Be very careful not to press the **Run** button again before downloading the data as this will erase all data sampled in the chamber).

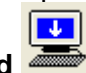

- 10. Click **Download** to download the data from the logger to the PC. You will see the data displayed in a graph in MicroLab.
- 11. Calculate the average MicroLog reading at the two reference points you used. You need to locate the graph cursors (see text box below) over the stabilized (flat) area of the plot at each reference point.

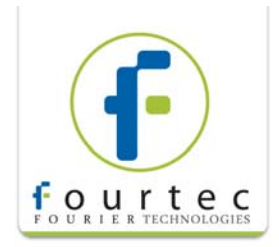

To calculate the average value over a specific part of the plot, first mark the area using two cursors (using the **First Cursor** and **Second Cursor** buttons). Then, select **Statistics** from the **Analysis** menu in MicroLab and you will see the Average value of that marked area displayed underneath the graph.

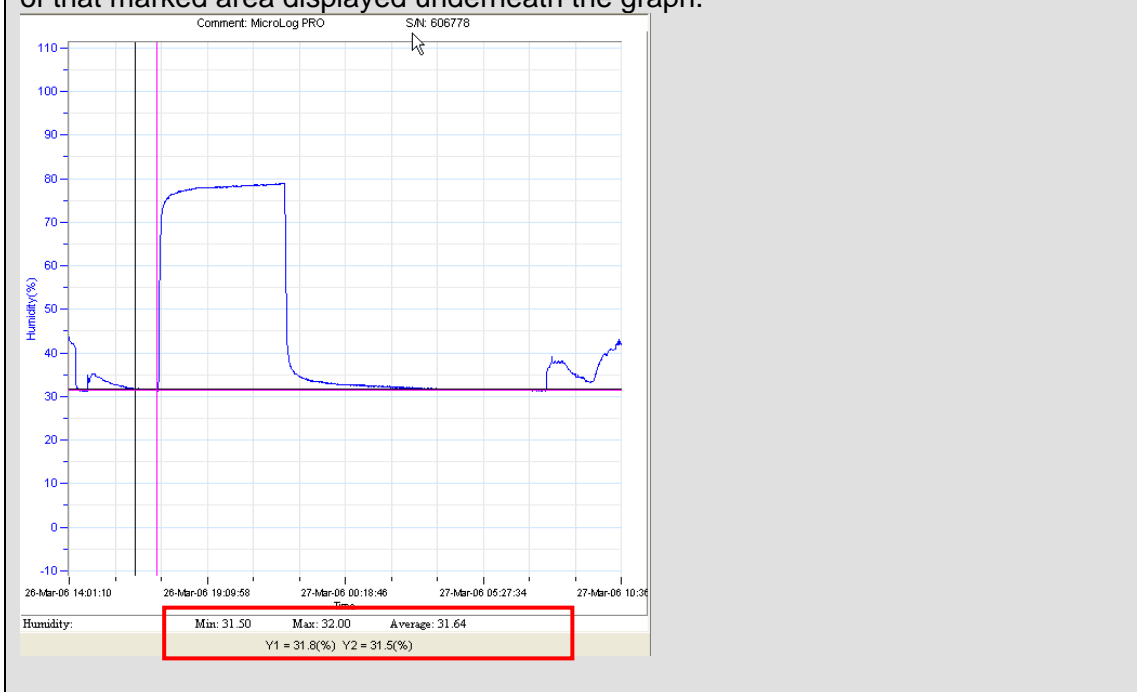

12. After performing calibration for all loggers in the batch you should build an Excel file listing the loggers according to their Serial Numbers and the recorded temperature values for the corresponding points of -0 °C and 50 °C. (The serial numbers are automatically recognized by the software during the download operation).

| ope                                                   |                                               |                                                                                                    |                         |  |  |  |
|-------------------------------------------------------|-----------------------------------------------|----------------------------------------------------------------------------------------------------|-------------------------|--|--|--|
| Microsoft Excel - Book1                               |                                               |                                                                                                    |                         |  |  |  |
| :0                                                    | <u>Eile E</u> dit <u>V</u> iew <u>I</u> nsert | Format <u>T</u> ools <u>D</u> ata <u>W</u> indov                                                                | v <u>H</u> elp          |  |  |  |
| É D 🐸 🗔 🕒 🕘 💁 💁 🖏 Ι Χ 🗈 🏝 • 🛷 Ι ળ • ભ • Ι 🧶 Σ • ≙↓ Χ↓ |                                               |                                                                                                    |                         |  |  |  |
| A1 🔹 🏂 MicroLog Serial Number                         |                                               |                                                                                                    |                         |  |  |  |
|                                                       | A                                             | В                                                                                                    | С                       |  |  |  |
| 1                                                     | MicroLog Serial Number                        | MicroLog value at 33%RH                                                                                         | MicroLog value at 76%RH |  |  |  |
| 2                                                     | 703978                                        | 42.5                                                                                                    | 80                      |  |  |  |
| 3                                                     | 703979                                        |                                                                                                    |                         |  |  |  |
| 4                                                     | 703980                                        |                                                                                                    |                         |  |  |  |
| 5                                                     | 703981                                        |                                                                                                    |                         |  |  |  |
| 6                                                     | 703982                                        |                                                                                                    |                         |  |  |  |
| 7                                                     | 703983                                        |                                                                                                    |                         |  |  |  |
| 8                                                     | 703984                                        |                                                                                                    |                         |  |  |  |
| 9                                                     | 703985                                        |                                                                                                    |                         |  |  |  |
| 10                                                    | 703986                                        |                                                                                                    |                         |  |  |  |
| 11                                                    | 703987                                        |                                                                                                    |                         |  |  |  |
| 10                                                    |                                               | The second second second second second second second second second second second second second second second se |                         |  |  |  |

# Calibrating the MicroLog/MicroLog PRO

1. Make sure the logger is connected to the PC. In MicroLab, go to Logger > Calibration.

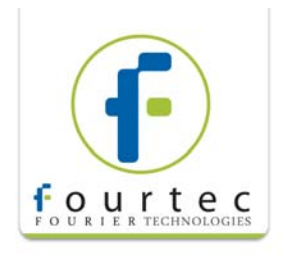

- 2. Enter the Calibration Password: **1234**. This password protects the loggers from accidental change of the calibration values by an unauthorized user.
- 3. In the **Calibration** dialog box, ensure **Internal Temperature** is selected in the drop-down menu.
- 4. Make sure the first and second reference values are set to -0 °C and 50 °C (or whatever values you used for the reference points).
- 5. In the MicroLog value fields, enter the corresponding values for the logger currently connected to the PC.
- 6. Click Calibrate.

### Verifying the Calibration

- 1. Repeat the calibration process as described above.
- 2. Once you have downloaded the data to MicroLab, record the post-calibration values and add to the Excel file.
- 3. If the read values for a specific logger deviate more than 0.6 °C (for the MicroLog) or 0.2 °C (for the MicroLog PRO) from the recorded values, then perform another round of calibration and verification.
- 4. Please note that a further round of calibration is not expected.

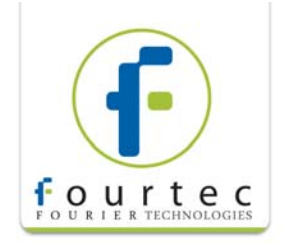

# MicroLog EC650 MicroLogPRO EC750

# Humidity Calibration Instructions

This section explains the necessary steps for calibrating the internal humidity sensor on the EC650 and EC750 data logger.

You will perform a two-point calibration. The recommended values are 33% and 76%.

#### **Pre-calibration Procedure**

- 1. Install the MicroLab software on your PC. For installation instructions, refer to the MicroLog User Guide.
- 2. Connect the logger to the PC using the PC communication cable provided with the logger. Connect the cable to the connector at the back of the logger, and to the serial port of your PC. SETUP
- 3. From the main MicroLab window, click **Setup** to enter the **Setup** window.
- 4. Ensure that the logger's humidity sensor is selected. Define the sampling interval (10 seconds recommended) and click Send Setup.

| Comment: Microl og PDD                                                                              |                                     | S/N- 1                                                                                                    |
|----------------------------------------------------------------------------------------------------|-------------------------------------|----------------------------------------------------------------------------------------------------|
| Microbog r rio                                                                                      |                                     | 577. I                                                                                                    |
| MicroLog firmware version:                                                                          | Pro v.1.4                           | Battery level: 📕                                                                                                    |
| Cradle Info                                                                                         |                                     |                                                                                                    |
| ID (1 - 200)                                                                                        | Cradle firmware version:            | N/A Battery Level:                                                                                                    |
| Setup                                                                                               |                                     |                                                                                                    |
| Temperature                                                                                         | 23.70 °C                            | Interval (hh:mm:ss): 00:00:10 ÷                                                                                                    |
| 🔽 Humidity                                                                                          | 44.20 %                             | Recording time: 6 Days, 00:26:40                                                                                                    |
| External Conductivity                                                                               | <u>~</u> N/A                        | Timer run 8/17/2006 - 12:43:23 PM -                                                                                                    |
| E c i i i i                                                                                         |                                     | E Culture                                                                                                    |
| Liadle contact                                                                                      |                                     | l♥ Uyciic run                                                                                                    |
| Temperature unit: • °C                                                                              | C 'F                                | <ul> <li>Cyclic run</li> <li>Push to Run mode</li> </ul>                                                                                                    |
| Temperature unit: • °C                                                                              | C ℉                                 | Cyclic fun     Push to Run mode     Daily download     12:43 + (Transmission time)                                                                                                    |
| Temperature unit: • • C                                                                             | C 'F                                | Cyclic fun      Push to Run mode      Daily download     12:43      (Transmission time)      Cradle Alarm settings                                                                                                    |
| Temperature unit: • *C                                                                              | .ow High                            | Cyclic fun      Push to Run mode      Daily download     12.43 + (Transmission time)      Cradle Alarm settings      Workdey From: 00.00 + To: 00.00 +                                                                                |
| Temperature unit:  Temperature unit: Temperature Humidity                                           | C 1F<br>.ow High<br>-40 80<br>0 100 | Cyclic fun      Push to Run mode     Daily download     12:43 + (Transmission time)     Cradle Alarm settings     Workday     From: 00:00 + To: 00:00 +     Alarm delay     00:00 + (Inkrmins)                                        |
| Temperature unit:  Temperature unit: Temperature Humidity External                                  | C 1F<br>                            | Code fun      Push to Run mode     Daily download     12:43 + (Transmission time)     Cradle Alarm settings     Workday     From: 00:00 + To: 00:00 +     Alarm delay     00:00 + (hr.mm.ss)                                          |
| Temperature unit:  Temperature unit: Temperature Unit: Temperature Humidity External Cradie contact | O *F                                | Code fun      Push to Run mode      Daily download     12.43 (Transmission time)      Cradle Alarm settings      Workday     From: 00:00 + To: 00:00 +      Alarm delay     00:00 + (Inh:mm:s)      Alarm duration     00:01 + (mm:s) |
| Temperature unit:  Temperature Larm levels L Temperature Humidity External Cradie contact.          | .ow High<br>40 80<br>0 100<br>0 0   | Crede Alarm settings     Workday From: 00:00 - To: 00:00 - Alarm delay     Alarm delay     00:00 - (mm:ss)     Alarm duration     00:01 - (mm:ss)                                                                                     |

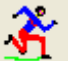

- 5. Click **Run 1** to start the logger.
- 6. Place the logger in the humidity chamber. Set the humidity chamber to 33% RH and 23 C. It is important that the ambient room temperature will also be approximately 23C (+/- 1 C).
- 7. After two hours (including about an hour for humidity stabilization time), set the humidity chamber to 76% RH and leave the temperature at 23 C.

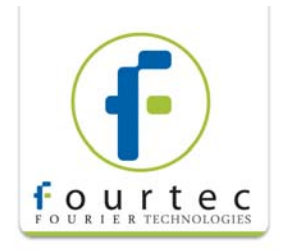

- 8. Wait another two hours and then remove the loggers from the chamber.
- 9. Using the communication cable, connect the logger to the PC.
- 10. Click **Stop** to stop the logger from sampling more data. (**Note:** Be very careful not to press the **Run** button again before downloading the data as this will erase all data sampled in the chamber).
- 11. Click **Download** to download the data from the logger to the PC. You will see the data displayed in a graph in MicroLab.

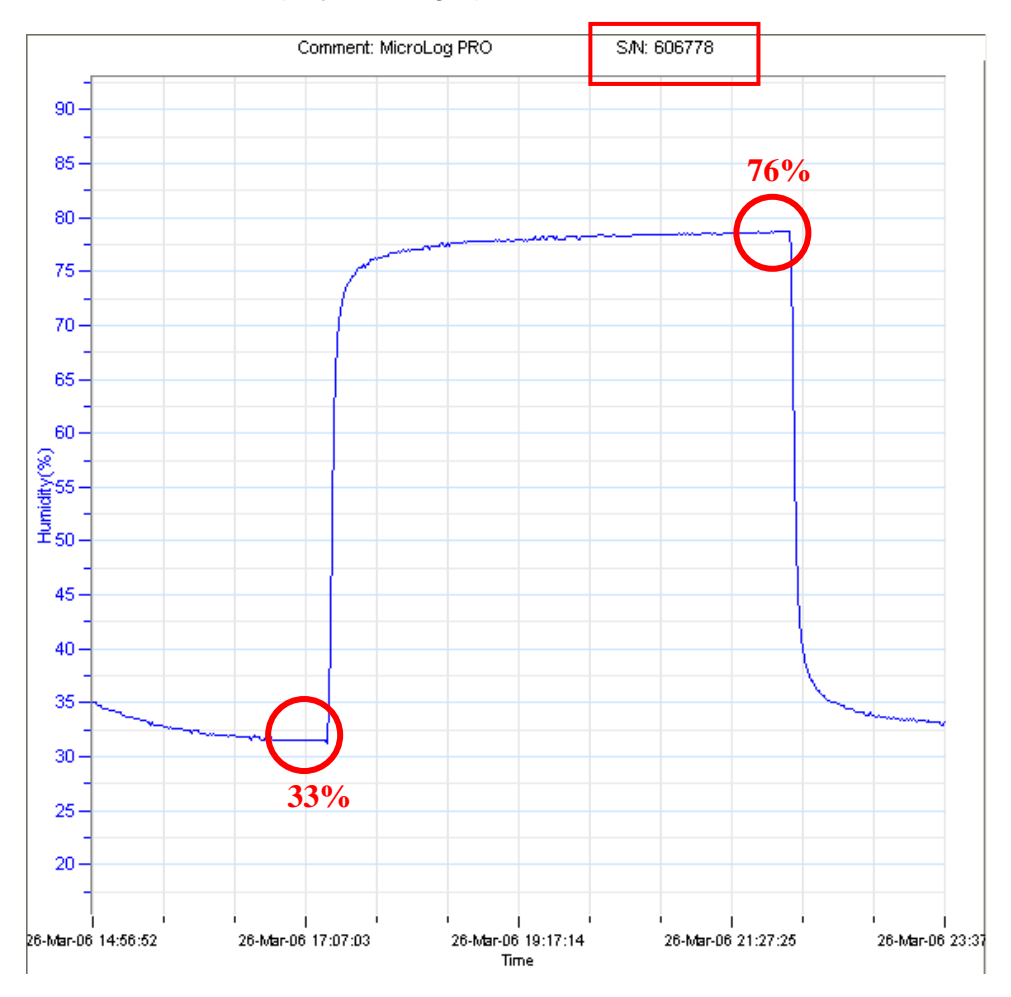

- 12. Click the **First Cursor** button in the lower toolbar underneath the graph. Move the cursor (click and drag on the cursor) to the first stabilized area (33% RH) and write down the average value.
- 13. Move the cursor to the second stabilized area (76% RH) and write down the average value read by the MicroLog.

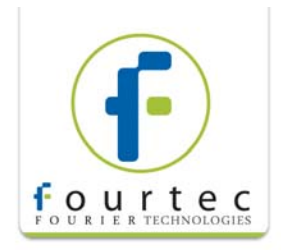

**Note:** To calculate the average value over a specific part of the plot, first mark the area using two cursors (using the **First Cursor** and **Second Cursor** buttons). Then, select **Statistics** from the **Analysis** menu in MicroLab and you will see the Average value of that marked area displayed underneath the graph.

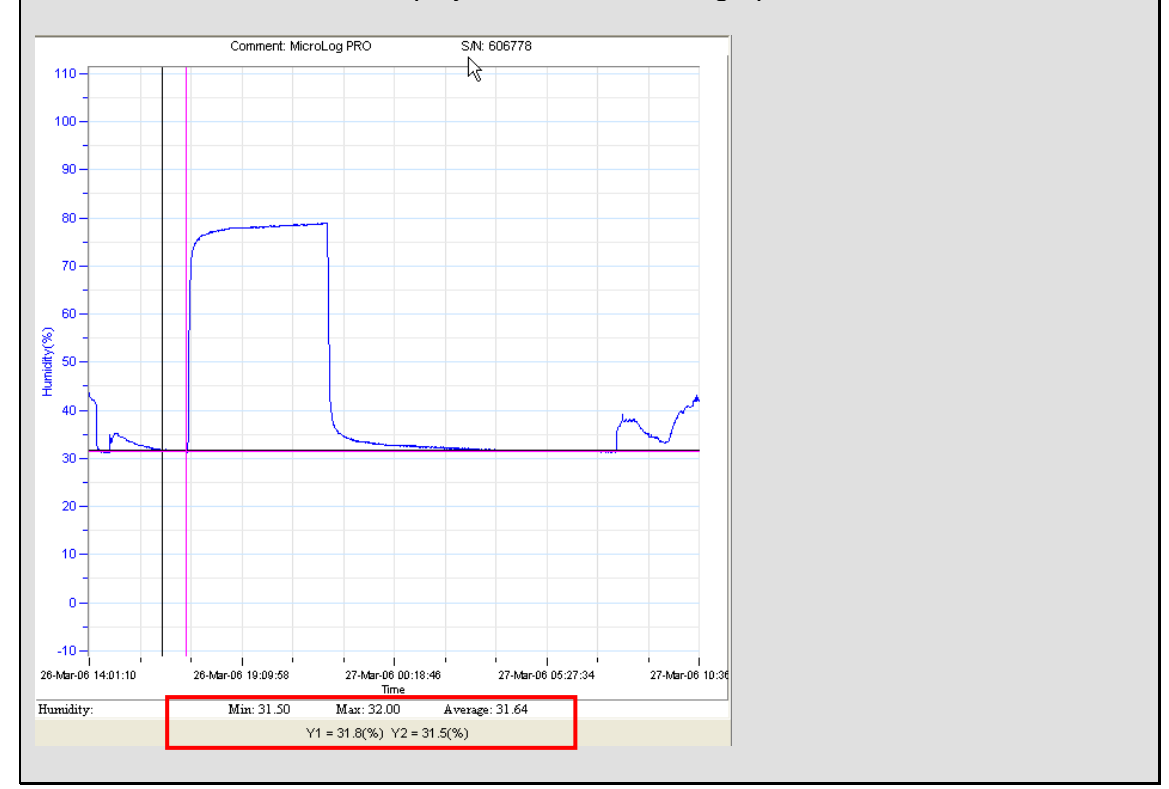

14. After performing calibration for all MicroLogs in the batch you should build an Excel file listing the loggers according to their Serial Numbers and the recorded humidity values for the corresponding points of 33% RH and 76% RH. (The serial numbers are automatically recognized by the software during the download operation).

| Microsoft Excel - Book1                           |                                                       |                         |                         |  |  |  |
|---------------------------------------------------|-------------------------------------------------------|-------------------------|-------------------------|--|--|--|
| :12)                                              | 🕙 File Edit Yiew Insert Format Iools Data Window Help |                         |                         |  |  |  |
| Ê 🗋 🐸 🕞 🔒 🖂 🖎 I 🛠 🛍 K 🗣 🏙 • 🞸 I 🕫 • I 😣 Σ • ≙↓ Ζ↓ |                                                       |                         |                         |  |  |  |
|                                                   | A1 🔹 🏂 MicroLog Serial Number                         |                         |                         |  |  |  |
|                                                   | A                                                     | В                       | С                       |  |  |  |
| 1                                                 | MicroLog Serial Number                                | MicroLog value at 33%RH | MicroLog value at 76%RH |  |  |  |
| 2                                                 | 703978                                                | 42.5                    | 80                      |  |  |  |
| 3                                                 | 703979                                                |                         |                         |  |  |  |
| 4                                                 | 703980                                                |                         |                         |  |  |  |
| 5                                                 | 703981                                                |                         |                         |  |  |  |
| 6                                                 | 703982                                                |                         |                         |  |  |  |
| 7                                                 | 703983                                                |                         |                         |  |  |  |
| 8                                                 | 703984                                                |                         |                         |  |  |  |
| 9                                                 | 703985                                                |                         |                         |  |  |  |
| 10                                                | 703986                                                |                         |                         |  |  |  |
| 11                                                | 703987                                                |                         |                         |  |  |  |

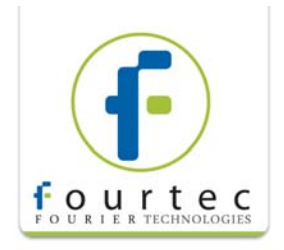

## Calibrating the Logger

- 1. Make sure the logger is connected to the PC. In MicroLab, go to **Logger > Calibration**.
- 2. Enter the Calibration Password: **1234**. This password protects the loggers from accidental change of the calibration values by an unauthorized user.
- 3. In the **Calibration** dialog box, ensure **Humidity** is selected in the drop-down menu.
- 4. Make sure the first and second reference values are set at 33% RH and 76% RH respectively (or to whatever values you used to the reference points).
- 5. In the MicroLog value fields, enter the corresponding values for the logger currently connected to the PC.
- 6. Click Calibrate. A message stating Humidity was calibrated will be displayed.

### Verifying the Calibration

- 1. Repeat the calibration process as described above.
- 2. Once you have downloaded the data to MicroLab, record the post-calibration values and to the Excel file.
- 3. If the read values for a specific MicroLog deviate more than 3% RH (for the MicroLog) or 2% (for the MicroLog PRO) from 33% and 76% respectively, then perform another round of calibration and verification.
- 4. Please note that a further round of calibration is not expected.